# 智能演讲台HJ-YJ27D

# 使用说明书

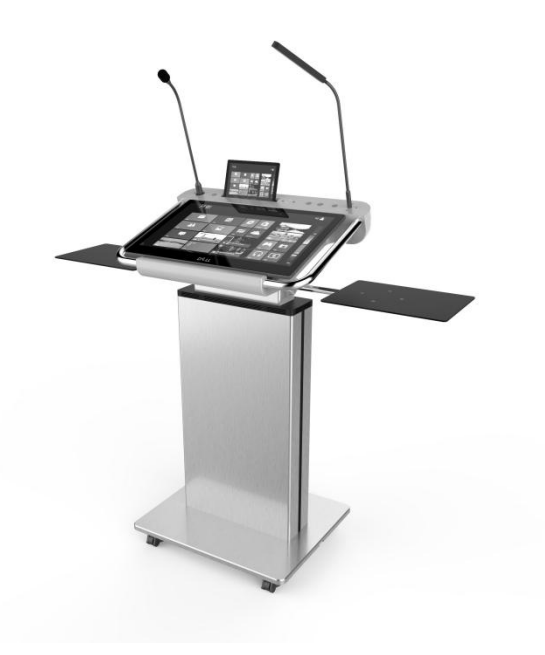

# 声明

欢迎使用本公司生产的智能演讲台,您将得到高性能的设备和完善的售后服务。请在使用前仔细阅读使用说明书以便设备得到正确的使用。

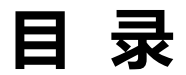

| 安全指导         | 1  |
|--------------|----|
| 安装说明         | 3  |
| 操作说明         | 5  |
| 注意事项         | 6  |
| PPT-Show操作说明 | 7  |
| 装箱清单         | 11 |
| 售后服务         | 12 |
| 常见问题         | 13 |

### 安全指导

1、请仔细阅读这些安全指导

2、请保留这份用户手册以便日后参考。

3、在您安装之前请将设备放置于稳定可靠的平台上面。

4、在您将设备连接电源供应器之前请确保电源电压符合标准。

5、决不能让液体流入设备的开口处,这样的行为有可能会引起火灾或电击。

6、请保持设备干燥。雨水、湿气与各种液体或水分可能含有腐蚀表面及电路的矿物质。如果设备不小心被弄湿,请立即切断电源并擦拭或风吹干燥。

7、请避免在布满灰尘、脏乱的地方或在此类地方使用该设备。活动 式的零件和电子元件可能较容易损坏。

8、请勿将设备放在高温之处。高温可能会缩短电子装置的寿命,并 使某些塑料零件变形或融化。

9、请勿将设备放在低温之处。当设备升温至其正常的温度时,其内 部可能会产生湿气,损坏电路板或其他电子设备。

10、请勿用力敲击或摇晃设备。粗暴的使用方式可能会破坏内部的电路板或精密构造;

11、请勿使用刺激性的化学制品、清洁溶剂或腐蚀性的清洁剂来清洁装置。

12、请勿为设备升降结构部分涂上颜料。涂料可能会妨碍装置的活动式零件,影响正常使用。

13、请勿将设备置于不平稳的平台以防设备倾倒砸伤人,或设备本身受损。

14、停电或长时间不使用显示器时,拔下电源插头切断电源以防止通 过电源线对设备造成的电涌冲击。

15、请勿让设备所连接电源插座超载或扩长电源线,否则容易造成火灾或电击。

16、在安装和试用过程中,请勿让任何异物落入设备内部,以防影响电路正 常工作,或使零件短路而引起起火或电击。

17、若设备发生故障请勿擅自拆卸检修,应立即联系当地经销服务商 解决。

18、电源线是主要的断电设备。

19、请使用柔软、清洁和干燥的布清洁设备表面。

20、请使用随设备提供或许可的配件或辅件,未经授权的其他配件尤 其是电子部件可能会破坏设备电路或活动式零件。

21、要经常检测设备,以保证设备使用过程中的稳定性。

22、以上这些建议同样适用于本设备的辅件和类似设备。若设备不能 正常工作,请到就近的授权服务处进行维修。

23、如果发生下列情形,请返厂维修或请专职人员为您检查您的 设备: A.液体已经渗入于您的设备中;B.设备长时间暴露于湿气之中;

C.设备不能正常工作或您不能依照手册的描述让本设备

工作; D.设备跌落并已损坏;

设备具有明显的损坏迹象。

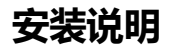

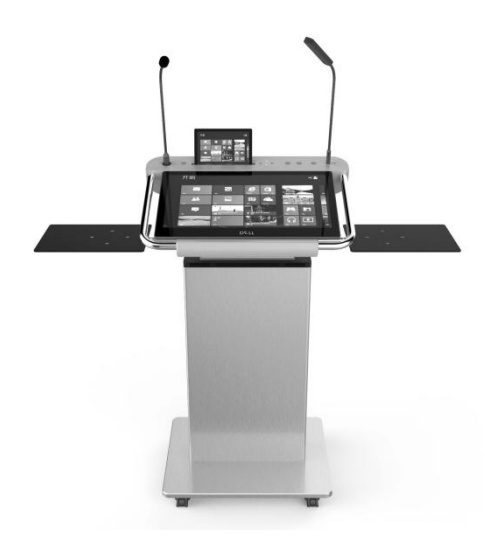

产品图

#### (一) 桌面及PC功能连接线和信号输出连接线

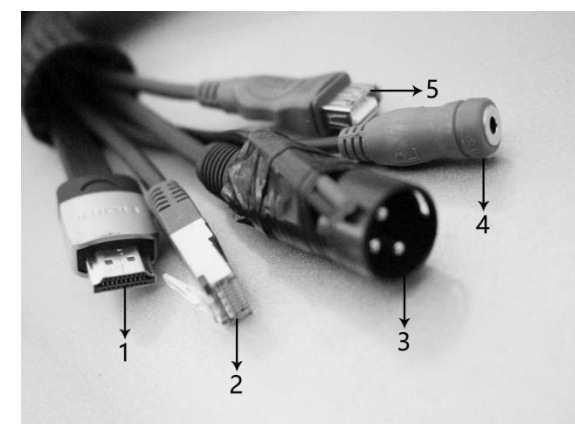

- 1、PC的HDMI信号输出
- 2、连接PC网线
- 3、桌面话筒直通线对接头
- 4、PC端3.5音频输出口
- 5、PC端USB口

显示设备是HDMI信号时,长距离建议使用"帝特"HDMI光纤线,若是 VGA信号的,需要用HDMI转VGA转换器连接。 1、因为HDMI信号音频优先,PC的3.5音频输出基本不用,根据 实际需要使用。

2、PC的USB口根据需要使用。

3、PC网线与外网相连接, PC自带无线网卡, 可无线连接。

4、桌面话筒直通线对接头与后台音频设备连接,需要48V电源供 电,如果没有48V电源,需要购买48V幻象电源,否则话筒无声。

5、红黑线与桌面话筒旁边备用按键连接,一般不用。

#### (二) 外接设备信号连接线

- 1、AC220V电源输入
- 2、网直通线
- 3、3.5音频直通线
- 4、VGA信号直通线
- 5、HDMI信号直通线

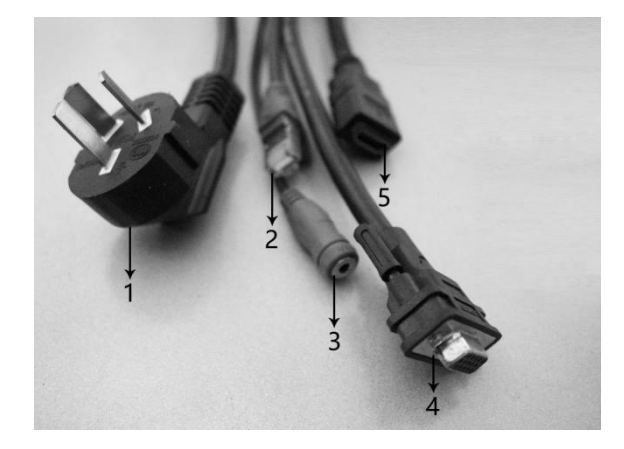

6、如果要使用外接设备,需要将外接设备的输出信号线与后台中控 连接,同时演讲台PC的HDMI输出信号线也要与中控连接,通过中控切 换信号才能使用。

注:演讲台的220V电源插座地线要与显示设备的220V电源插座地 线在同一条线上,否则会影响音频、视频的质量。

### 操作说明

#### (一) 接口面板

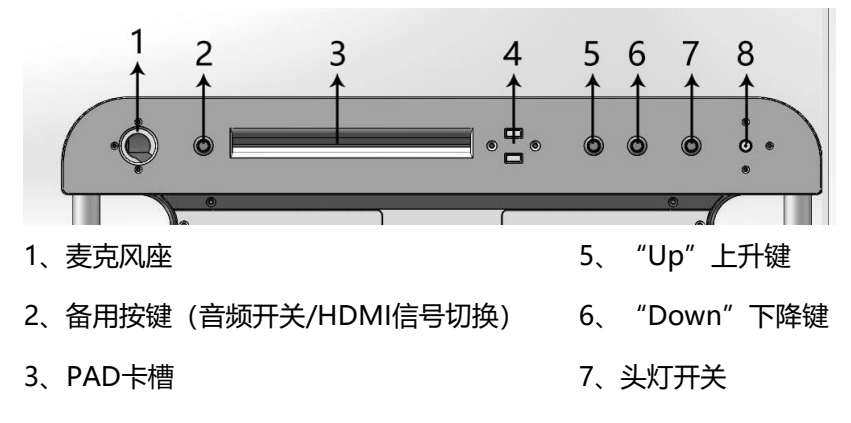

4、2路USB接口 (PC)

8、BNC头灯

(二)侧面外接设备接口

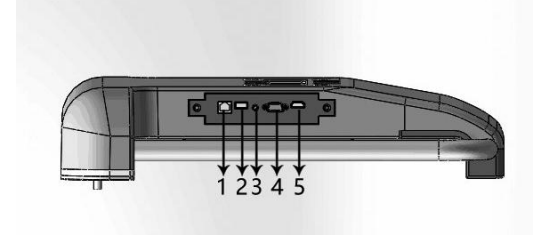

- 1、网线接口
- 2、USB接口
- 3、3.5音频接口
- 4、VGA接口
- 5、HDMI接口

#### 注意事项

1、如果设备上的标签脱落,将可能失去质保的凭证;

2、安全开机——当设备潮湿或刚从阴冷环境移出时请勿连接电源;

- 3、干扰——设备内部所有无线装置都可能受到干扰,影响效能;
- 4、合格的服务——仅允许合格的服务人员安装或维护本产品;
- 5、配件和电源——请务必使用经核准的配件和电源。请勿连接不兼容的产品;
- 6、防水性——本设备并不防水。请保持干燥;
- 7、防火性——本设备防火性能一般,请勿靠近火源;
- 8、耐腐蚀性——本设备主要由金属材料构成,请勿酸碱腐蚀。

## PPT-Show操作说明

通过桌面或程序菜单中的快捷方式启动海捷演讲软件,界面如图4-0

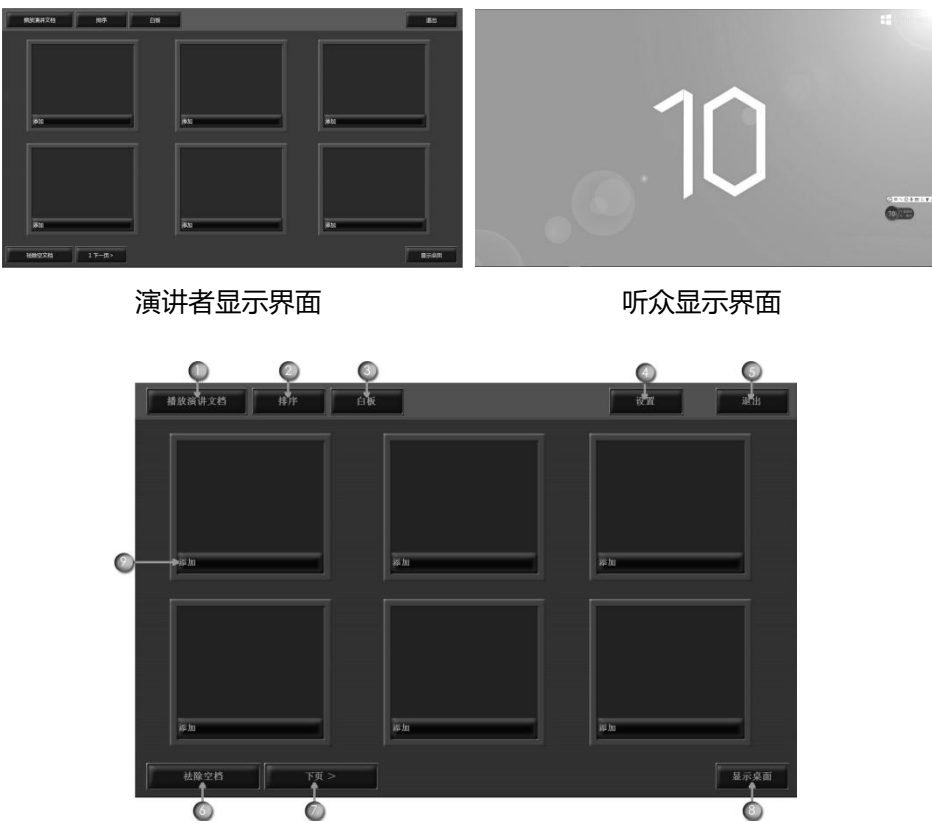

图4-0

1、切换"播放演讲文档"和"管理演讲文档","管理演讲文档"状态 下加载和删除PowerPoint演讲文档,"播放演讲文档"状态下播放选择 PowerPoint 演讲文档。 2、"排序"在"管理演讲文档"状态下,通过拖拽对已加载文档重新排序。

3、"白板"打开白板软件。

4、"设置"软件参数设置。

5、"退出"退出ppt-show演讲软件,和产品关于。关于中包含本软件 信息和软件正版注册。

6、"祛除空文档"。去除已添加文档之间的空文档,如图4-1

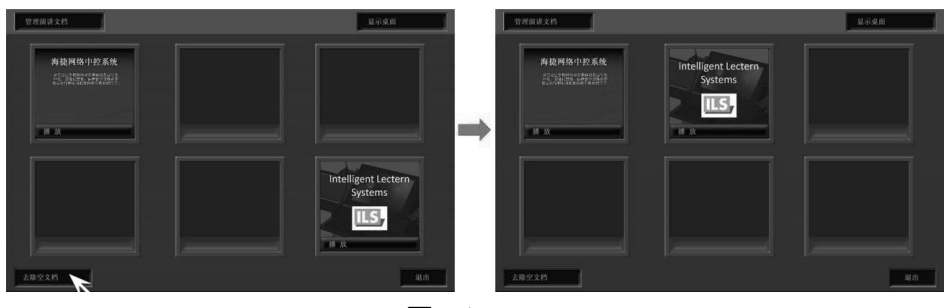

图4-1

- 7、"下一页"切换上一页下一页,可添加12个ppt文档。
- 8、"显示桌面"软件最小化,屏幕切换到windows桌面。
- 9、"添加"加载PowerPoint文档,弹出文件选择界面如图4-2

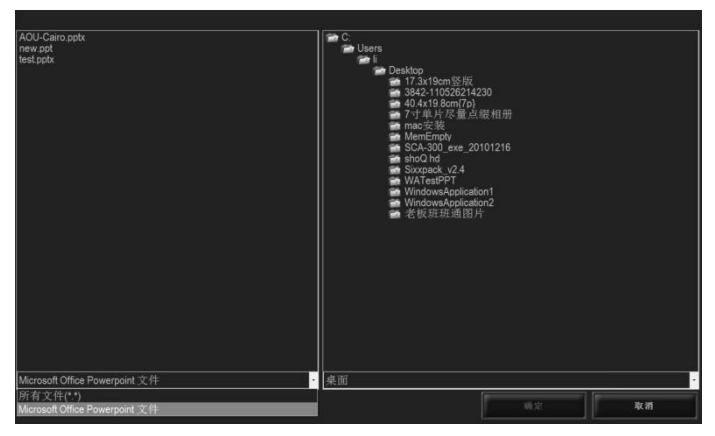

图4-2

左侧文件类型有两种:"所有文件","Microsoft Office PowerPoint(后缀名为.ppt/.pptx)"。可以同时加载12个PPT文档。右侧 为电脑文件夹目录,双击进行选择。左侧为文件列表,选择演讲使用的文 档,双击或点确定以加载文件。加载后界面如图4-3

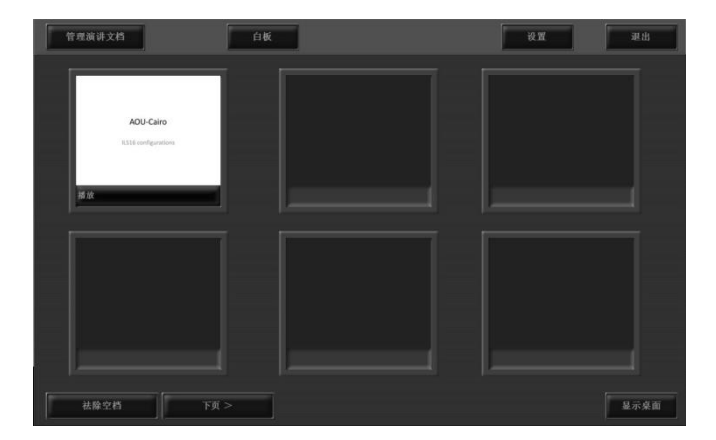

图4-3

文档加载后点击"播放"按钮,开始文档讲演,打开界面如图4-4

#### 第9页

#### ◎ 软件功能界面

|                       | 可使扩展                      | 大屏黑显                                                                   | 白板功能                                                                        | 时间提示                                                         | 批注                                                                                                 | 主笔   | 关闭             |       |
|-----------------------|---------------------------|------------------------------------------------------------------------|-----------------------------------------------------------------------------|--------------------------------------------------------------|----------------------------------------------------------------------------------------------------|------|----------------|-------|
| 可切换至幻_                | O Brithfall               | 90.00 🔰 21.08                                                          | O BR                                                                        | 9:39.27 9 00:00.04                                           |                                                                                                    | 98   | 🚺 💿 ХИ         | l I   |
| 灯片浏览界<br>面            | Electricit                | 河北海建現代数学设备<br>本統提供高,是一家8<br>的综合性高科技企业。<br>第二届高等学校和自<br>一般的第一级的中国       | 有限公司是中国领人的制<br>时后主知道2°校,集开级<br>064被将北部时起开授子<br>3、数位演讲经,增先服子<br>3、就开放性,增用软件等 | 代化多媒体教学及会议演讲<br>、生产、销售、服务于一体<br>"高龄技术金业"称号,主<br>环保教学系统、电子白板、 |                                                                                                    | 52.8 | •              | 一投影监控 |
| 备注区                   | HELE:                     | 多媒体教                                                                   | <br>(室网络功能                                                                  |                                                              |                                                                                                    |      |                | 画面    |
| 其他类型素<br>材导入          | ् <sup>8350</sup><br>Word | <ul> <li>         ・随着学校<br/>络趋趋 然趋 然趋 网用复数<br/>· 許亦重复的     </li> </ul> | 多媒体教室的增多<br>受的完善,网络管<br>管理素要的是好F<br>不致和资产浪费。7<br>在用。                        | 5 ,和校园网<br>會理已成为必<br>目、耐用、经<br>ド小而专,避<br>む一元钱起到              | 不足千元,即可升级网络<br>• 育建筆机教室只需增加干,<br>培管理。<br>• 实现设备近程集中控制<br>• 语言对非<br>• 经国际分享包让广播,可替<br>• 免国教育专业广播,可都 |      | 四开级为网<br>播系统,避 | 下一页   |
| 扩展至大屏_<br>显示的当前<br>画面 |                           | ⊙<br>< 上→¢                                                             | - 1                                                                         | F-4.>                                                        | ·电脑运程管理<br>2/13                                                                                    |      | •              |       |

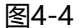

1、遮屏"用自定义图片或黑屏遮挡投影大屏幕画面。

2、"白板"打开白板软件。

3、显示当前电脑时间,以及以正计时模式显示幻灯片开始播放时间。

4、"批注笔""返回PPT"打开或关闭PPT文档批注功能。

5、退出"包含"暂停""下一幻灯片""退出"。

A. "暂停"按下变为"继续",投影屏幕为遮屏状态,主屏仍可操作;
 "继续"按下返回暂停时PPT状态。

B. "下一幻灯片"播放主页已添加的下一PPT文档。

C. "退出"关闭当前PPT文档演示。

6、监视显示投影机屏幕显示信息。

7、下一页PPT幻灯片内容,只有演讲人看到,演讲人预知下一页内容, 向左滑动实现向前翻页。

8、当前播放PPT页内容,向右滑动可实现向下翻页,双击实现文档放大,再双击返回。

9、打开网页、word、视频或图片、可用笔批注。

10、当有文字备注时,显示备注文字内容,当文字无法全部显示时,拖 动可实现滚动翻页。

11、"显示所有幻灯片",以缩略图显示所有的PPT文档页。

# 装箱清单

| 名称        | 型号       | 数量 | 单位 | 备注 |
|-----------|----------|----|----|----|
| 演讲台       | HJ-YJ27D | 1  | 台  |    |
| 光轴        |          | 2  | 个  |    |
| 托盘        |          | 2  | 个  |    |
| 键盘+鼠标     |          | 1  | 套  |    |
| 通用话筒      |          | 1  | 个  | 赠送 |
| BNC头灯     |          | 1  | 个  |    |
| HDMI音频分离器 |          | 1  | 个  | 赠送 |
| 说明书       |          | 1  | 个  |    |
| 螺丝包       | M6*16*10 | 8  | 个  |    |
|           | M6止母     | 4  | 个  |    |
|           | 清洁布      | 1  | 个  |    |
|           | 扳手       | 1  | 套  |    |
|           | 保修卡      | 1  | 个  |    |
| 质检单       |          | 1  | 份  |    |

### 售后服务

1、收到产品后请第一时间开箱验货,核对装箱清单,物品破损、配件不全的请保 留包装拍照与我公司联系及时处理,超过7天后收费维修,外包装破损的,请与物 流当面开箱验货并拍照与我公司联系处理。

2、您在使用中遇到问题时,切莫自行打开本设备处理,以免造成事故或伤害,请 及时与当地经销商联系处理。

3、实行一年质保(人为损坏、天灾或撕开封条以及未正确填写保修卡内容部列入保修范围),当出现故障时,请及时联系当地经销商或生产厂商检修,以免失去正常的保修服务。

4、超过保修期后全部实行有偿服务,经销商将收取合理的维修费用及配件费。

5、请自购买产品日起,正确填写保修卡,以便得到我们正常的售后服务。并妥善保管本手册和售后服务卡。

6、赠送件是为了方便施工进行功能测试,不在保修范围内,请客户自行购买品质好的配件。

7、易损件按以下时间进行保修,标准配置产品无选配件。

| 易损件名称 | 保修时间 | 备注 |
|-------|------|----|
| 键盘    | 6个月  | 选配 |
| 鼠标    | 6个月  | 选配 |

8、维修记录表

|    | 维    | 修记录 |      |
|----|------|-----|------|
| 日期 | 故障现象 | 检修  | 师傅签名 |
|    |      |     |      |
|    |      |     |      |
|    |      |     |      |
|    |      |     |      |

#### 常见问题

1、27D演讲台DELL一体机电脑HDMI输出信号投影机经常检测不到,偶尔能正常检测到电脑HDMI信号。

解决方法:

(1) 将投影机输入信号自动收索功能关闭, 输入信号固定在接入的HDMI端口。

(2) 先开投影机, 再手动开DELL一体机电脑。

(3)使用完后正常关闭DELL一体机电脑,再关闭中控系统,非法断电关闭电脑 对一体机电脑损害性大。

2、电脑输出信号HDMI转VGA后投影机检测不到信号,需将VGA线重新拔插后 投影机才能投出信号。

解决方法:

HDMI转VGA信号转换器质量问题,建议使用带有分辨率调节功能的易拓讯牌 HDMI转VGA信号转换器或迈拓维矩HDMI转VGA转换器。需要VGA长线传输 的,要增加VGA单网线延长器,网线要求5类纯铜芯线。

3、无电,不升不降,电脑不能开机,电脑开关指示灯不亮。

解决方法:

需拆底座,检查里面的电源盒上的线是否松脱,接触不良。

4、显示设备上的信号有闪烁、拖尾现象。

解决方法:

演讲台电源接地必须与显示设备的电源接地在同一地线上。

5、外接显示设备HDMI无信号。

解决方法:

由于27D演讲台HDMI输出信号从一体机连接出来经过了一次对接,连接显示设备还需要再次对接,造成信号衰减严重,长距离建议使用"帝特"HDMI光纤线。

6、电脑端屏幕有显示,外接设备无显示或者外接设备有显示电脑端屏幕无显 示。

解决方法:

屏幕显示设置问题,手指从右侧边沿向左滑动,在设备菜单里选投影,再选扩展 或复制。也可以鼠标右键在屏幕分辨率里选扩展或复制。或者windows键+P键同 时按后选择。

7、扩展屏里面有显示任务栏,怎样去掉?

解决方法:

任务栏里鼠标右键, 在弹出菜单的多显示器项里去掉方框里的勾。

8、话筒无声。

解决方法:

检查话筒连线对接口接触是否良好,接后台设备是否有48V供电,如没有需要加 48V幻象电源。可换个话筒测试。

9、PPT-Show软件开启不能导入PPT文件

解决办法:

系统没有装载office或缺少office控件,需安装office。

河北海捷现代教学设备有线公司 地址:河北省沧州市渤海新区中捷产业园区 服务热线:400-600-6158 网址:www.haijie.net